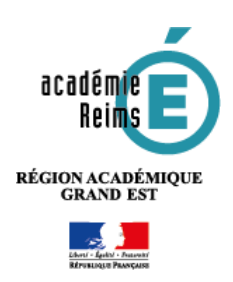

# **Vie Scolaire Kosmos : Les appréciations** Fin du Trimestre – Préparation du Conseil de Classe

## L'enseignant : saisie des appréciations disciplinaires en fin de période

- 1. Cliquez sur le menu Evaluations
- Sélectionnez l'onglet
   "Appréciations"
- 3. Cliquez sur le crayon *C* correspondant à la classe

| a den ist failantens                           | Compliance Ag                                    |                                                                                  |                                                                                                    |                                                                                                    |                                                                                                    | Automa                                                                                                    | directif.                                                                                                    |
|------------------------------------------------|--------------------------------------------------|----------------------------------------------------------------------------------|----------------------------------------------------------------------------------------------------|----------------------------------------------------------------------------------------------------|----------------------------------------------------------------------------------------------------|----------------------------------------------------------------------------------------------------|----------------------------------------------------------------------------------------------------|
| a dier ist : Sink altern                       | - Appreciations                                  |                                                                                  |                                                                                                    |                                                                                                    |                                                                                                    |                                                                                                    |                                                                                                    |
| o dien all'i Tomoriana                         | E = Appreciantine                                |                                                                                  |                                                                                                    |                                                                                                    |                                                                                                    |                                                                                                    |                                                                                                    |
|                                                |                                                  |                                                                                  |                                                                                                    |                                                                                                    |                                                                                                    |                                                                                                    |                                                                                                    |
| de Traine Streatte                             | * Channel Grouper                                | Test All Institute Theorem                                                       |                                                                                                    |                                                                                                    |                                                                                                    |                                                                                                    |                                                                                                    |
| 11. 17. 19. 19. 19. 19. 19. 19. 19. 19. 19. 19 | an contraction of the                            |                                                                                  |                                                                                                    |                                                                                                    |                                                                                                    |                                                                                                    |                                                                                                    |
|                                                | and the second                                   | news                                                                             | 204                                                                                                    | PERMIT                                                                                                    | Contra 1                                                                                                    | Pres.                                                                                                    |                                                                                                    |
| roman 3                                        |                                                  | A8-40036518818209                                                                | Dirent .                                                                                                    | 2411208                                                                                                    | 08/11/2018                                                                                                    | \$3.588                                                                                                    | 100                                                                                                    |
| r innin 1                                      | 0.0                                              | entrelevatories                                                                  | Dettel                                                                                                    | 34500000                                                                                                    | 08011-0014                                                                                                    | 11,000                                                                                                    | 1                                                                                                    |
|                                                |                                                  |                                                                                  |                                                                                                    |                                                                                                    |                                                                                                    |                                                                                                    |                                                                                                    |
|                                                | e ferenzenen<br>e in in<br>romane in<br>romane i | er Tener Tener • Classe) Groups<br>o Deser Tener<br>- Teners 5-1<br>- Teners 1-1 | Description         Product Concept Type 1         Balance Concept 1           0         Towner/Device         Mrd.Arx           0         Towner/Device         Mrd.Arx           0         Towner/Device         Mrd.Arx           0         Towner/Device         Mrd.Arx           0         Towner/Device         Mrd.Arx           0         Towner/Device         Mrd.Arx           0         Towner/Device         Mrd.Arx | Arr Preser Trans         Classe/Greater         No. 4         Model         State         *           0         Transformation         No. 4         State         State         *           0         Transformation         No. 4         State         State         *           0         Transformation         No. 4         State         State         *           0         Transformation         No. 4         State         State         *           0         Transformation         No. 4         State         State         * | An Present Strate         Advance         Present Strate         Present Strate         Present Str | And         Testing Transmission         Constant Generation Types (*)         March Stream         Testing Types (*)         Testing Types (*)         Testing (*)         Testing (*) <thtesting (*)<="" th=""> <thtesting (*)<="" th="">         Testin</thtesting></thtesting> | Descriptions         Matching         State         Participa         Participa |

#### > VUE 1 : vue d'ensemble de la classe

- 1. Complétez les Éléments travaillés et cliquez sur le bouton "Ajouter"
- Entrez ou consultez les acquisitions, progrès ou difficultés éventuelles de chaque élève, ce qui équivaut à la remarque périodique.
- Saisissez une appréciation d'Implication du groupe classe pour l'Accompagnement personnalisé en complétant les champs si besoin
- Vous pouvez également saisir un commentaire sur les Parcours éducatifs pour la classe (attention ce champ est partagé par tous les enseignants de la classe)
- 5. Vous pouvez saisir une Appréciation de la classe
- 6. Validez

| Evaluations                                                                                                    | Cumpliance A                                                                                                    | peristatiana Canimita de clause dasse mátilier                                                                                         |                                                              | Apparentiat devalue                                                                                                    |
|----------------------------------------------------------------------------------------------------|----------------------------------------------------------------------------------------------------|----------------------------------------------------------------------------------------------------|--------------------------------------------------------------|----------------------------------------------------------------------------------------------------|
| Vous Rine (c) - Current                                                                                                    | ou - Alexidation -                                                                                                    | Détails                                                                                                    |                                                              |                                                                                                    |
| a same the approximation                                                                                                    | peur la contait, da conse d                                                                                                    | e 36.441 juliete entre 4 84/82/3818 et in 51/86/38                                                                                     |                                                              |                                                                                                    |
| Bullating pickaligain                                                                                                    | Ashevel des évaluatio                                                                                                    | A#.                                                                                                    |                                                              |                                                                                                    |
| Eléments travaillés<br>Ukallé                                                                                                    | Figuritaria<br>Lia facilitaria                                                                                                    | 1 Age                                                                                                    | aht 707 almitter varies of                                   |                                                                                                    |
| Pine<br>(CCRP Penis)<br>(CCRP Penis) | See:         Hug:         Mag.         Hug:         Mag.         Hug:         Mag.         Mag. <th< th=""><th>natore, propie<br/>Analytic Interaction<br/>- Tradeological or interactively de 1944e p<br/>Interactive<br/>- Interactive<br/>- Interactive</th><th>2</th><th>2<br/>2<br/>2<br/>2<br/>2</th></th<> | natore, propie<br>Analytic Interaction<br>- Tradeological or interactively de 1944e p<br>Interactive<br>- Interactive<br>- Interactive | 2                                                            | 2<br>2<br>2<br>2<br>2                                                                                                    |
| Deutschlor de grower                                                                                                    | ALL ALL ALL ALL ALL ALL ALL ALL ALL ALL                                                                                                    |                                                                                                    |                                                              | Andre e manstel de                                                                                                    |
| Annual Chapman                                                                                                    | i nation de prov                                                                                                    | e solucifi, ser un en la consecta de la car<br>el caltarde<br>grandene transite<br>Sc                                                  | ua. Yeai paung Ben Ata anara'a congetar<br>Tentukan baaratre | at lowers tare bigs                                                                                                    |
|                                                                                                    |                                                                                                    |                                                                                                    |                                                              | Take of the local sector of the local sector o |
| Appréciation de la cla<br>Prestar biosadre                                                                                                    | 100                                                                                                    | 5                                                                                                    | Townson Sciences                                             |                                                                                                    |
|                                                                                                    |                                                                                                    |                                                                                                    |                                                              |                                                                                                    |

Pour construire les remarques trimestrielles des élèves, il est préférable de passer par la page accessible via le crayon 2

#### VUE 2 : vue détaillée élève

- Nom de l'élève ; affichage des autres élèves
- 2. Saisie de l'appréciation pour l'élève
- 3. Possibilité de suivre l'évolution d'une période à l'autre
- 4. Vue sur les niveaux de compétences
- 5. Courbe des notes et de leur évolution sur la période
- 6. Options d'affichage sur le graphique
- Saisie du commentaire pour l'implication de l'élève dans l'Accompagnement personnalisé
- 8. Saisie des commentaires pour l'implication de l'élève dans les différents Parcours éducatifs
- 9. Validez ou passez à l'élève Suivant

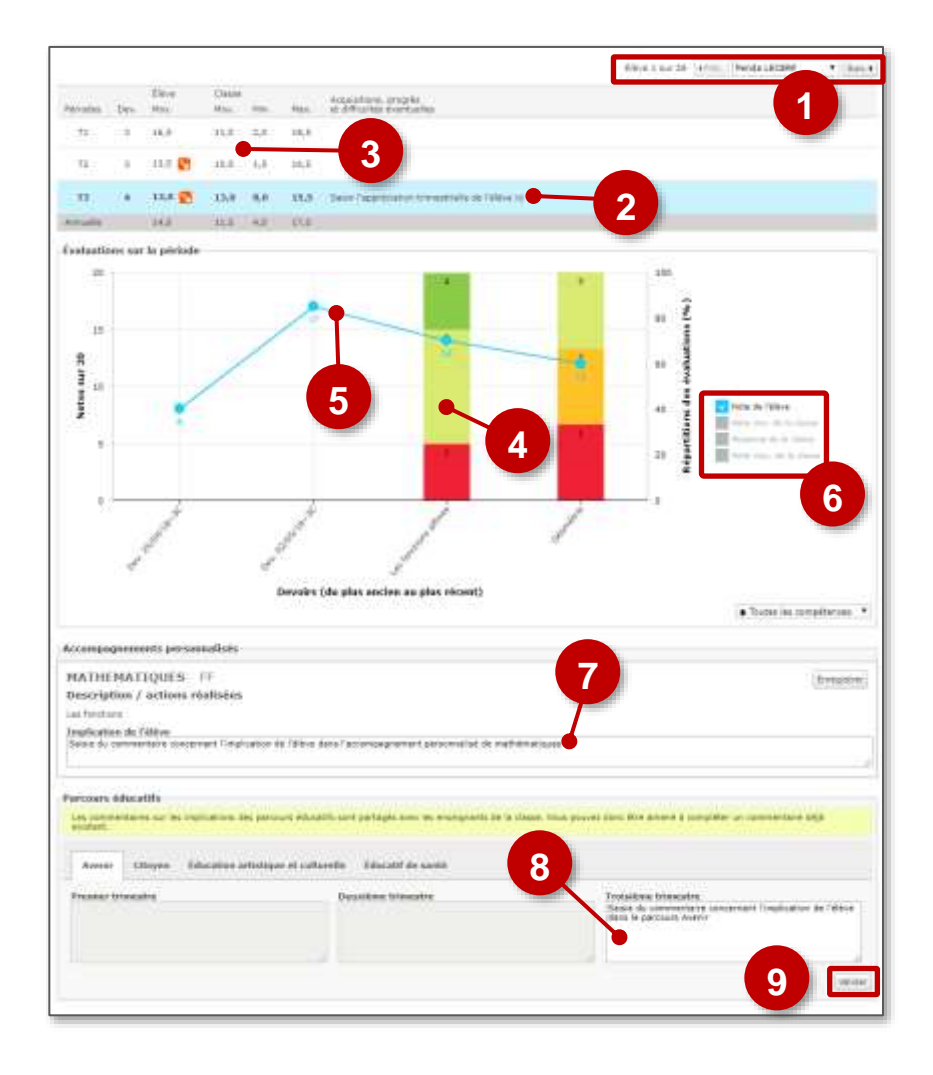

- Le passage à l'élève suivant valide de facto la remarque saisie.
- Les commentaires saisis dans les champs des **Parcours éducatifs** sont partagés par tous les enseignants de la classe.

### Le professeur principal : saisie des appréciations générales

- 1. Cliquez sur le menu Evaluations
- Sélectionnez l'onglet "Conseils de classe"
- 3. Cliquez sur le crayon 🥜

#### > VUE 1 : vue d'ensemble de la classe

 Entrez directement l'appréciation sur cette page en cliquant dans la zone "Saisir un commentaire"

Pour construire des appréciations précises, il est préférable de passer par la page accessible via le crayon

#### > VUE 2 : vue individuelle élève

Un aperçu de l'ensemble des informations concernant l'élève permet au professeur principal de forger sa remarque générale qui sera saisie un peu plus bas sur la fenêtre.

- 1. Histogramme des résultats disciplinaires
- En plaçant la souris sur l'histogramme, une fenêtre affiche les moyennes et les appréciations
- 3. Possibilité de paramétrer l'affichage graphique
- 4. Affichage détaillé des résultats et des appréciations disciplinaires
- 5. Informations de vie scolaire :
  - Retards et Absences
  - Appréciation de vie scolaire
- 6. Zone de saisie de la synthèse générale par le Professeur Principal
- 7. Valider

D'autres informations sont disponibles sur les compétences évaluées au cours du trimestre via l'onglet **Compétences** et sur la vie scolaire via l'onglet **"Vie scolaire"**.

Consector CAMMONICIE TO Consector CAMMONICIE TO Consector Camada and Consector Camada and Consector Camada and Camada and Camada a

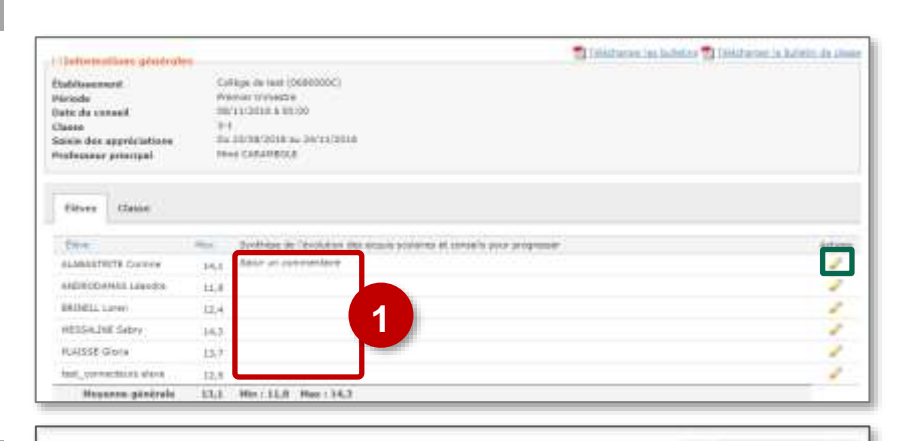

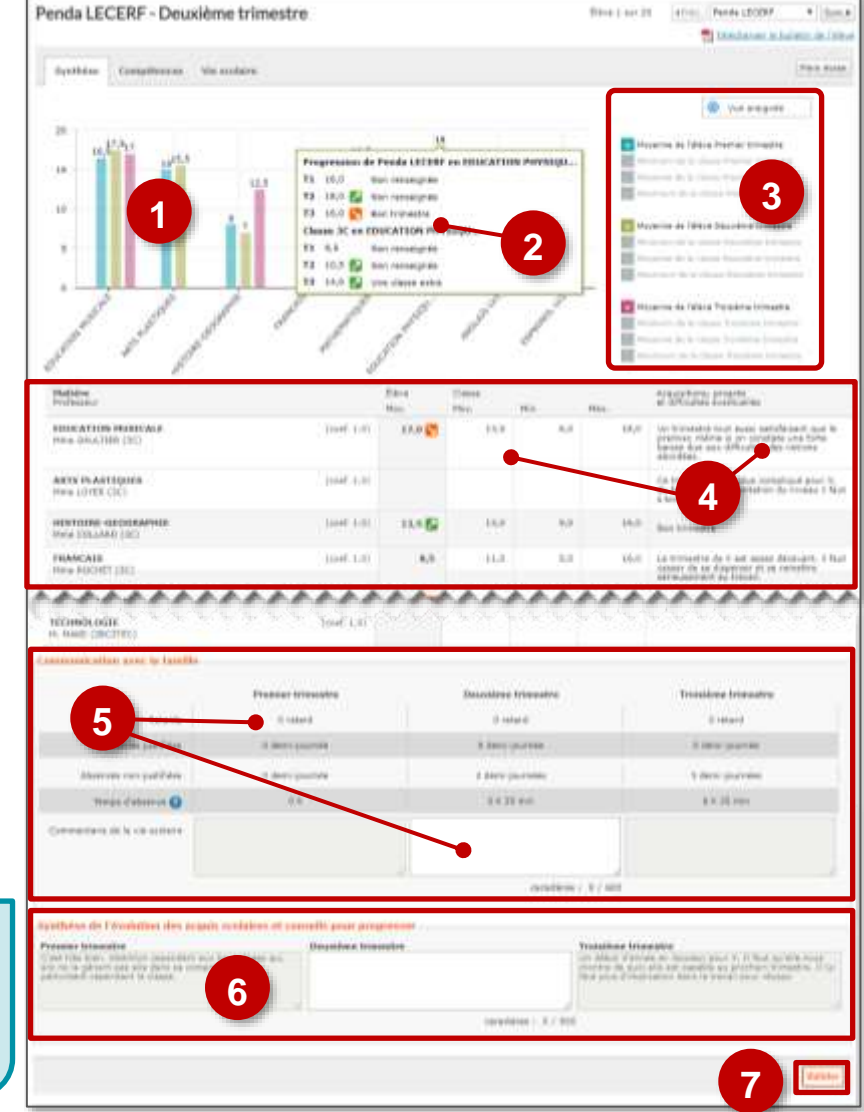

Au troisième trimestre, l'onglet **Compétences** se transforme en onglet **Bilan de fin de cycle** qui permet d'indiquer un positionnement pour chaque compétence évaluée, d'afficher les évaluations sur la période ou l'année entière.